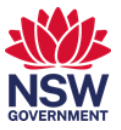

## Search for available Meeting rooms using Serraview

You can search for an available room using Serraview. You are also able to reserve an available meeting room for an ad-hoc meeting, however, it is recommended you use Outlook or Teams where possible. When you reserve a room through Serraview, you cannot invite attendees, add content or attachments or set-up recurring bookings.

In this user guide you will see how to:

- 1. Use the floorplan to find an available room and reserve a room
- 2. <u>Use reservation assist to search for an available room and reserve a room.</u>

1. Search for and reserve spaces and meeting rooms via the floor plan

1 If you need to hold an ad-hoc or immediate meeting, you can search for and reserve a suitable and currently available room via the floor plan. Note that you will not be able to invite people or add a Teams links. However, the room will be booked out in Outlook, in Teams and on the room booking panel.

From Okta or the Justice portal, select the **Serraview Engage** app tile.

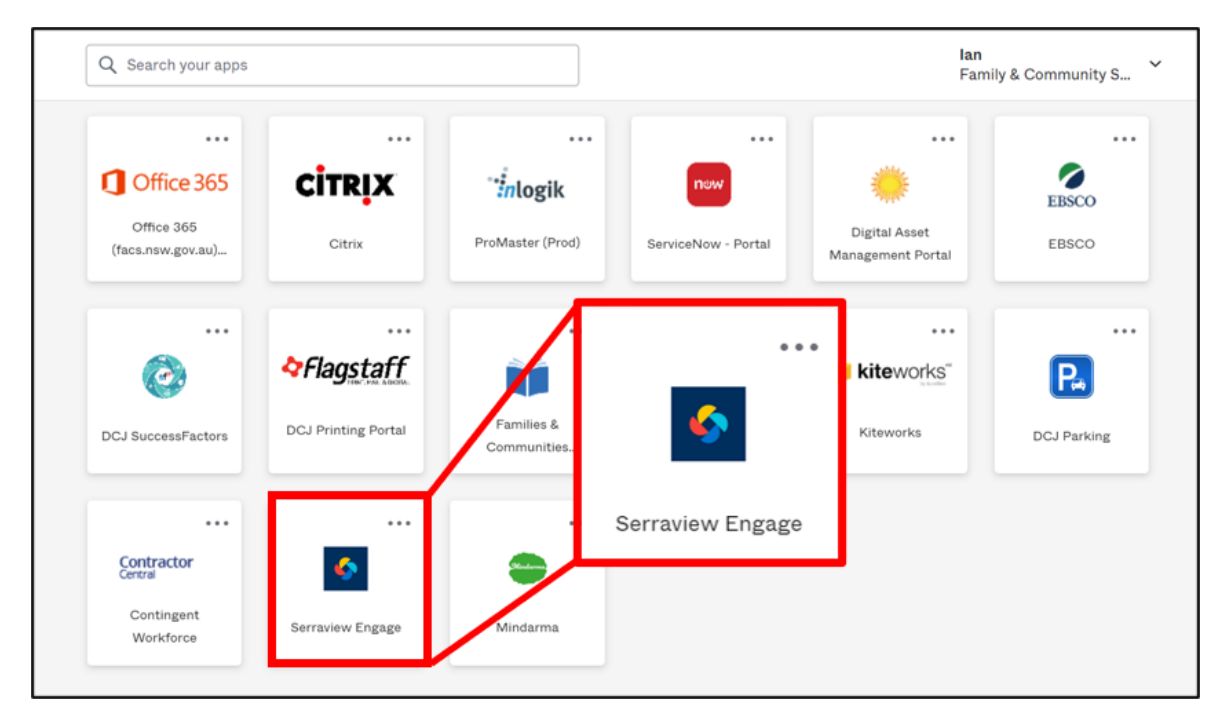

**Note:** To access FACS Okta or Justice Portal: Former FACS: <u>https://facs.okta.com/</u> Former Justice: <u>https://portal.justice.nsw.gov.au/</u>

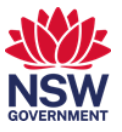

2 Select the **Date picker**, the day of the week you want to book for, the time and then **Select**.

If you are booking an ad-hoc meeting to start immediately, leave the date picker as **Now.** 

|        | C    | Wed, | <b>B</b> ( | )   |     |             |  |  |
|--------|------|------|------------|-----|-----|-------------|--|--|
| ÷      |      | Ja   | nua        | ry  |     | <i>&gt;</i> |  |  |
| SUN    | MON  | TUE  | WE         | тни | FRI | SAT         |  |  |
| 26     | 27   | 28   | 29         | 30  | 31  | i.          |  |  |
| 2      | 3    | 4    |            | 6   | 7   | 8           |  |  |
| 9      | 10   | 11   | *          | 13  | 14  | 15          |  |  |
| 16     | 17   | 18   | 19         | 20  | 21  | 22          |  |  |
| 23     | 24   | 25   | 26         | 27  | 28  | 29          |  |  |
| 30     | 31   | 1    | ŧ          | 3   | 4   | 5           |  |  |
| Select | time | 09   | ~          | 00  | • A | AM ~        |  |  |
|        |      |      |            |     |     |             |  |  |
|        |      |      | Selec      | •   |     |             |  |  |

**3** Select a green 'available' **space** on the floor plan.

| SSW Communities<br>& Justice |                  |          | C | Now • |  |
|------------------------------|------------------|----------|---|-------|--|
| 6 Parramatt<br>♥ 08 floor    | a Square         |          |   |       |  |
| <b>Q</b> Search for p        | people, spaces a | ind more |   |       |  |
| <i>1</i> 75.                 | · <b>!</b>       | <b>.</b> |   |       |  |
| Spaces                       | Desks            | People   |   |       |  |
|                              |                  |          |   |       |  |

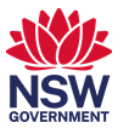

4 The room details will display. Select a **duration** for the ad-hoc meeting and who the meeting is booked for.

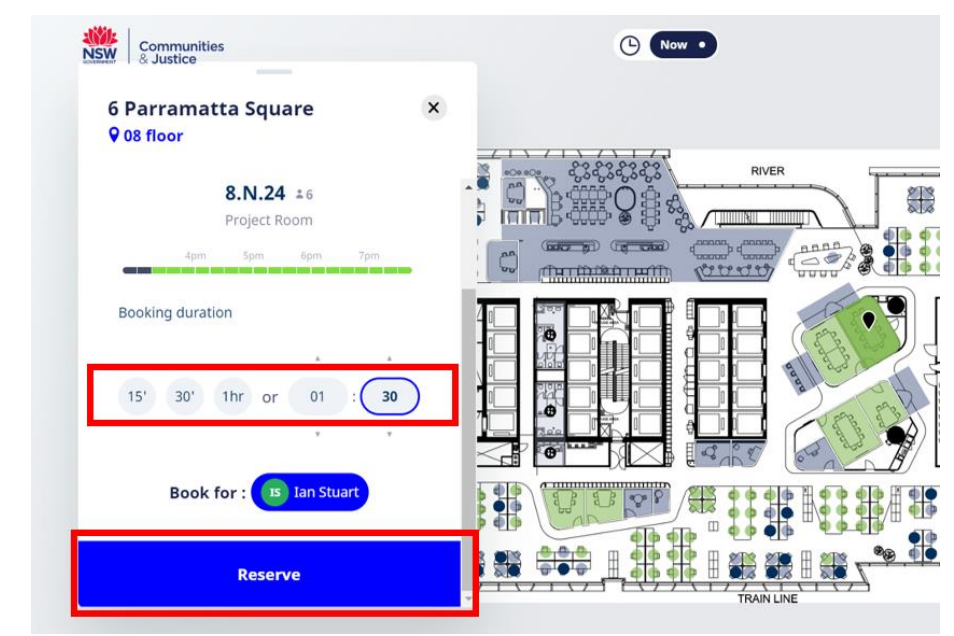

5 You will receive an Outlook notification that the room has been booked.

## 2. Search for and reserve spaces and meeting rooms via Reservation Assist

1 If you need to hold an ad-hoc or immediate meeting, you can search for and reserve a suitable and currently available room via Reservation Assist. Note that you will not be able to invite people or add a Teams links. However, the room will be booked out in Outlook, in Teams and on the room booking panel.

From Okta or the Justice portal, select the **Serraview Engage** app tile.

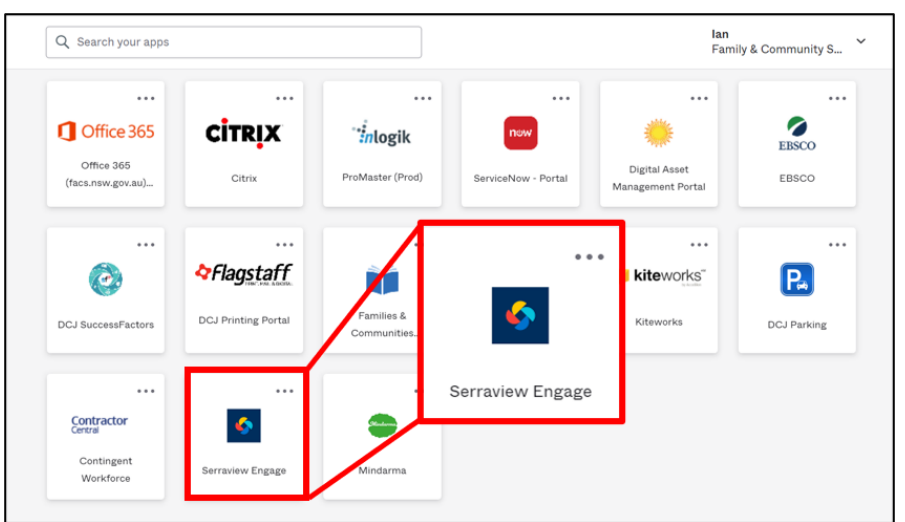

**Note:** To access FACS Okta or the Justice Portal:

Former FACS: <u>https://facs.okta.com/</u>

Former Justice: <u>https://portal.justice.nsw.gov.au/</u>

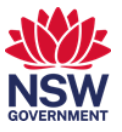

2 Select the **Date picker**, the day of the week you want to book for, the time and then **Select**.

If you are booking an ad-hoc meeting to start immediately, leave the date picker as **Now.** 

| Wed, Jan 19 - 09:00 AM |      |     |        |      |     |             | <b>(3</b> )                                                                                                    |
|------------------------|------|-----|--------|------|-----|-------------|----------------------------------------------------------------------------------------------------|
| ÷                      |      | Ja  | nu     | ry   |     | <i>&gt;</i> |                                                                                                    |
| SUN                    | MON  | TUE | WE     | тни  | FRI | SAT         | 11000                                                                                                    |
| 26                     | 27   | 28  | 29     | 30   | 31  | 1           |                                                                                                    |
| 2                      | 3    | 4   | 4      | 6    | 7   | 8           | 1000                                                                                                    |
| 9                      | 10   | 11  | +      | 13   | 14  | 15          |                                                                                                    |
| 16                     | 17   | 18  | 19     | 20   | 21  | 22          | and the second second                                                                                            |
| 23                     | 24   | 25  | 25     | 27   | 28  | 29          | and the second second second second second second second second second second second second second second second |
| 30                     | 31   | 1   | 1      | 3    | 4   | 5           | C C C C C C C C C C C C C C C C C C C                                                                            |
| Select                 | time | 09  | ~      | 00 • | •   | AM ¥        |                                                                                                    |
|                        |      |     | Caller |      | _   |             | 1                                                                                                    |

**3** Select **Spaces** on the search window on the Serraview home screen.

| Communitie<br>& Justice | 95                  |         | ٩ | Now •      |  |
|-------------------------|---------------------|---------|---|------------|--|
|                         |                     |         |   |            |  |
| 6 Parrama               | smilling U          |         |   |            |  |
| <b>Q</b> Search for     | r people, spaces a  | nd more |   |            |  |
| ्रम्<br>Spaces          | ۲ <u>ه</u><br>Desks | People  |   | TRAIN LINE |  |

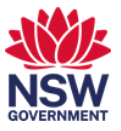

4 A list of available rooms display. Use the scroll wheel on your mouse to see more entries on the list.

To refine the list and to find a room suitable for your needs, select the filter icon.

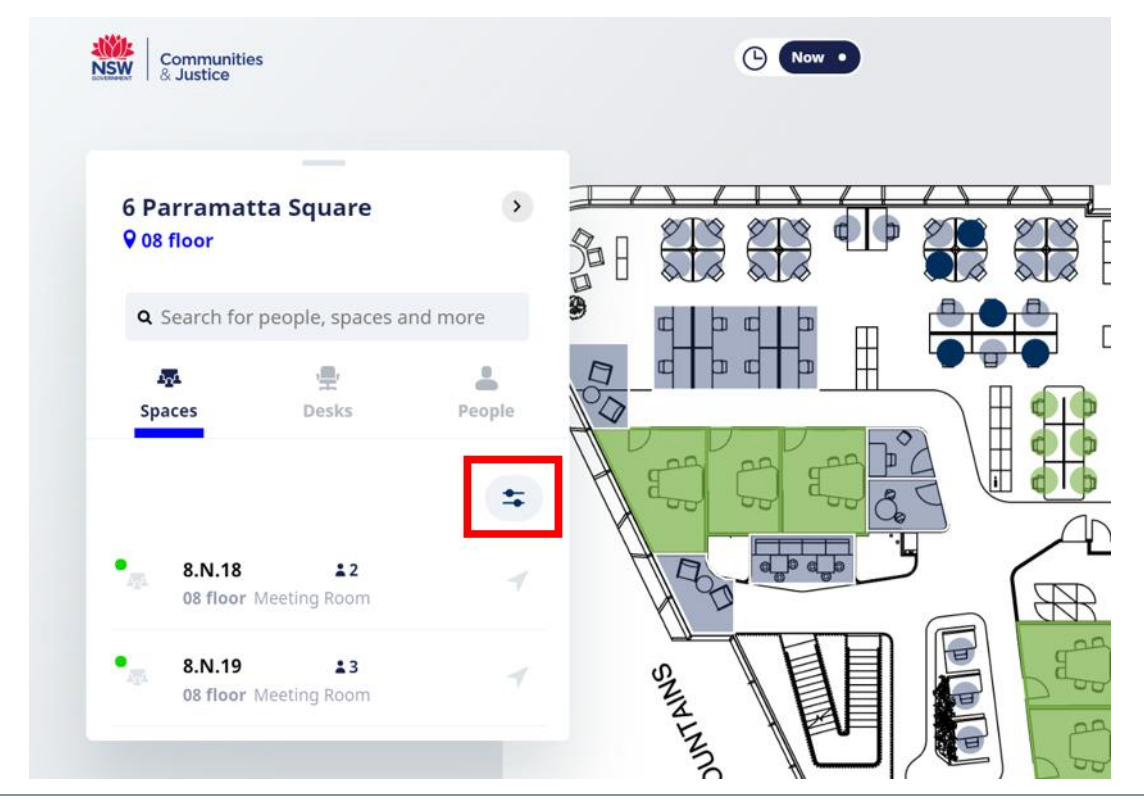

5 You can select the **duration** you need and the **minimum capacity** of the room.

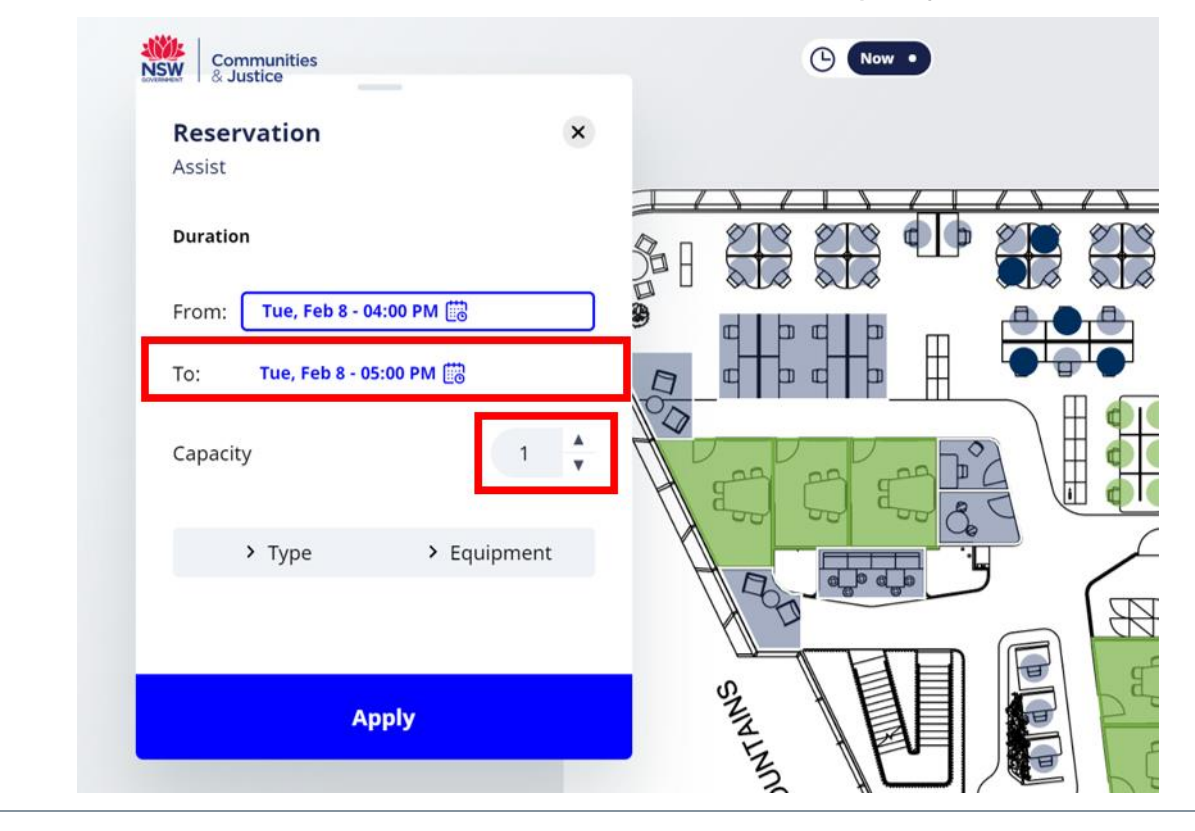

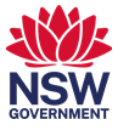

6 The type of room or the equipment in the room displays. Use the scroll wheel on your mouse to see further options. Once you have made your selections, select **Apply**.

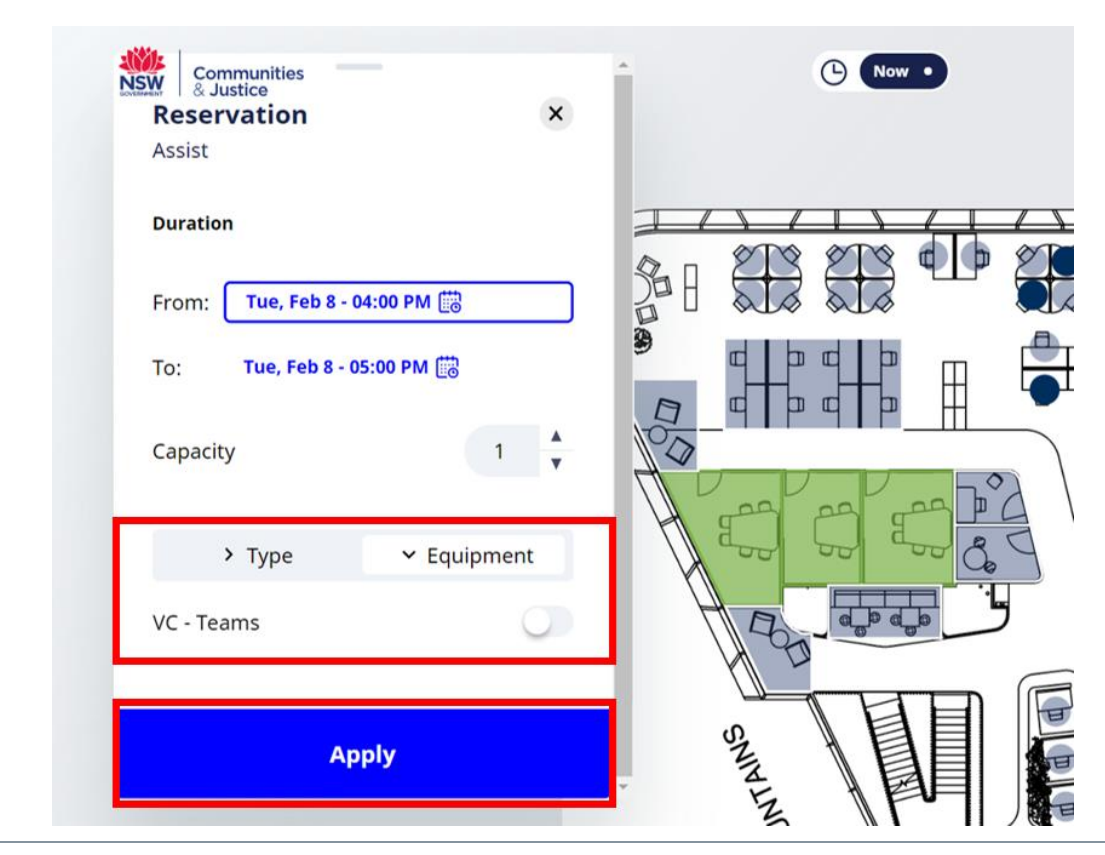

7 The available rooms matching the filter parameters for your building display. Use the scroll wheel on your mouse to see more options. Select a **room**.

| Communities<br>& Justice                                          |        | C Now           |
|-------------------------------------------------------------------|--------|-----------------|
| 6 Parramatta Square<br>♀ 08 floor                                 | , Ⅲ    |                 |
| Q Search for people, spaces and<br>Spaces Desks                   | i more |                 |
| 8.N.18 2   08 floor Meeting Room   8.N.19   08 floor Meeting Room | 4      | SMINING SMINING |

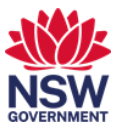

8 The location of the room on the floorplan and room details will display. Select a **duration** for the ad-hoc meeting and then the **Reserve** button.

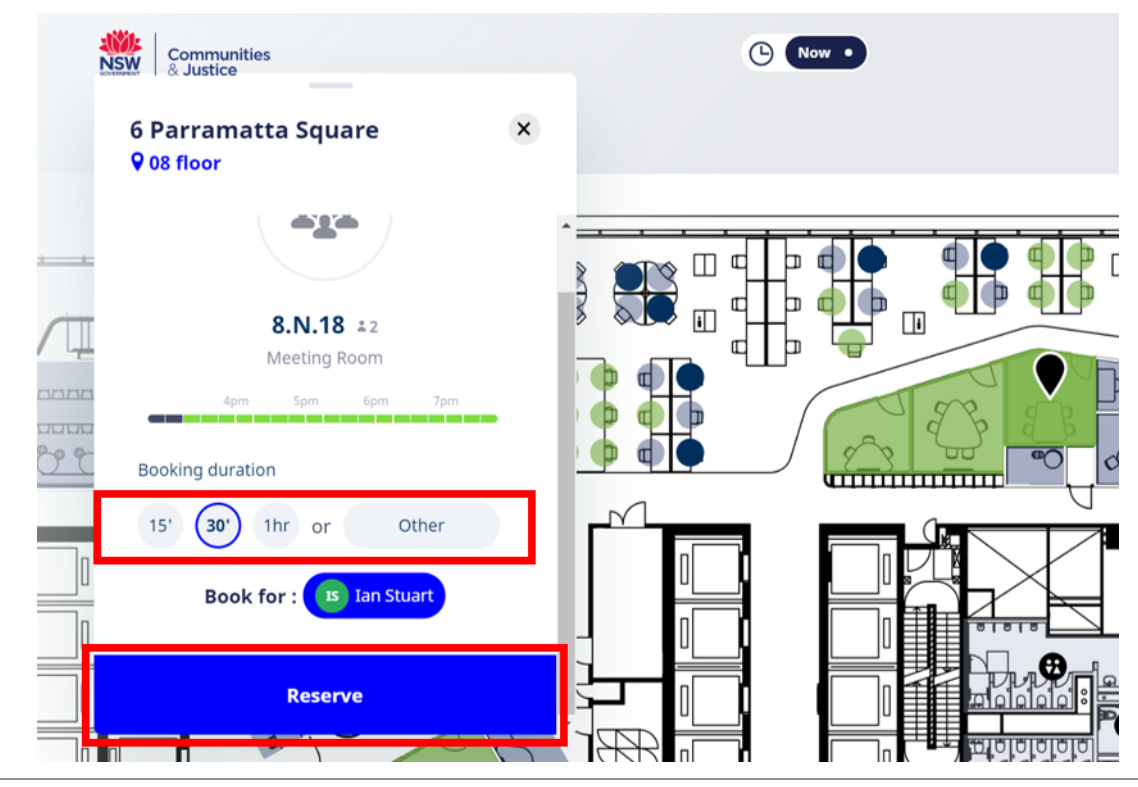

9 You will receive an Outlook notification that the room has been booked.